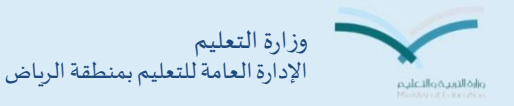

خطوات

إكمال

بيانات

المعلمين

في نور

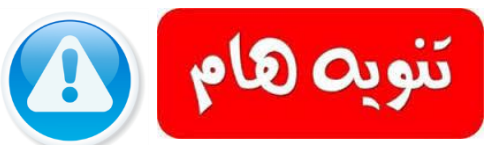

هناك أهمية كبيرة لإكمال بيانات المعلمين وتدقيقها في نظام نور علما أنه يمكن للمعلم الاطلاع على بياناته الأساسية والإضافية من خلال حسابه ويمكنه التعديل على بعضها وهناك بيانات أخرى لايمكن التعامل معها إلا من خلال حساب مدير المدرسة فقط وللبدء فى تدقيق البيانات واكمالها اتبع الخطوات التالية :

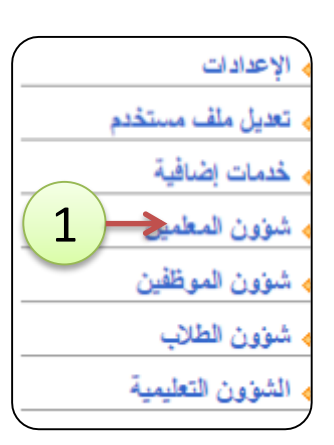

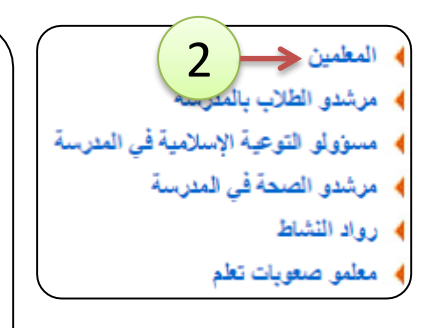

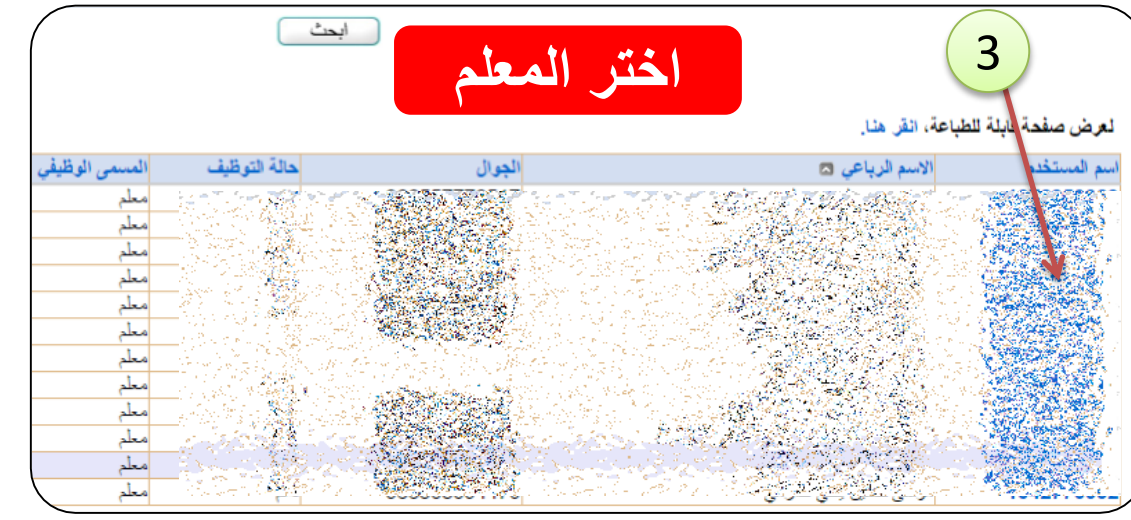

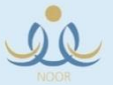

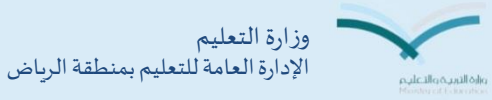

دعم المدارس

العنوان : إكمال بيانات المعلمين في نور العام الدراسي 1436/1437هـ

2

: إدارة التعليم بمحافظة صبيا

3

: الخورم المتوسطة

: فعال

: اف نعم 🔾 لا

: الحاسب الألى

معلم

معلم

اختر بيانات المستخدم واستكمل كل الحقول الفارغة مع التأكد من صحة البيانات المسجلة مسبقا 21:11:1979- 02:01/1400 بيانات المستخدم أيبانات المستخدم الأكاديمية Sec. in هذه شاشة بيانات الهوية : السعودية \* الجنسية رقم جواز السفر المعلومات رقم السجل المدني ثم انتقل إلى البيانات الاكاديمية تاريخ الهوية وروابط الوصول مصدر الهوية يبانات المستخدم ببانات المستخدم الأكاديمية البيانات الشخصية لتغيير كلمة السر، انقر هنار للبيانات التي من التقييم المعلم، انقر هذا. إدارة التربية والتعليم \* الاسم الأول 🗼 لإضبافة الغياب، انقر هنار المدرسة اسم الأب خلالها سيتم • لإضافة التأخير/الإنصراف، انقر هنا. اسم الجد للبيانات الإضافية، انقر هنا. اسم العاتلة العرض العلاقات التدريسية، انفر هنا. اكمال البيانات معلومات الملف الجنس 🔸 لتحديد مادة التدريس ، انقر هنار تاريخ الميلاد 🗼 لتحديد العمل الإشرافي للمعلم، انقر هنا. حالة الملف وتدقيقها 🖌 مطومات الأقارب، انقر هنار مدرسة اصلية مكان الميلاد بالعربية المؤهلات الأكانيمية، انقر هنار مكان الميلاد بالإنجليزية لإضافة الدورات التدريبية، انقر هنا. الديانة معلومات اخرى 🔸 لربط مهارات المعلم، انقر هنار فنة الدم 😽 لإضافة الأعمل المسندة لمعلم، انقر هنار نوع ا 1 اختر حفظ وفى حال عدم 🔸 لمرحلة المؤهل ، انقر هنا . 4 ظهور ايقونة الحفظ تواصل 🗼 لايلاغ عن تسرب معلم، انقر هنا. ا الإضافة اللجان والمشاركات الخارجية، انقر هنا. مع الدعم الفني لتحديد • إنضافة خطابات الشكر والتكريم، انقر هذا. المدرسة الأصلية للمعلم 🚺 لإضافة جوانب التعيز، انقر هنا. تعديل فصل نقل لإضافة المشاريع والتجارب التربوية، انقر هنار تقنية المعلومات

رقم الملف : 76.pdf

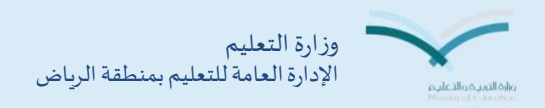

|                    |                        | عام القيد                              |                                       |
|--------------------|------------------------|----------------------------------------|---------------------------------------|
|                    |                        | سنوات الخدمة                           | فيير كلمة السر، انقر هنا.             |
|                    | : غیر محدد ۲           | . درجة الموظف                          | قييم المعلم، انقر هذا.                |
|                    | :                      | رقم الوظيفة                            | ين افقالهم بالقريد القريدا            |
|                    | : ، تعم 🕞 لا           | <ul> <li>* على ملاك المدرسة</li> </ul> | صف العيب، العر من                     |
|                    | : 🗅 ئعم 🔿 لا           | * يدرس                                 | ضافة التلخير/الإنصراف، انقرهنا.       |
|                    | : 🔘 نعم 🔘 لا           | * هل معه مرافقون                       | بيائلت الإضافية، انقر هنا.            |
|                    | : 🔍 غير تربوي<br>تربوي | * مستوى التعليم                        | رض العلاقات التدريسية، انقر هذا.      |
|                    | : لا ڼو جد ۲           | مستوى المعلم                           | تحديد مادة التدريس ، انقر هذا.        |
|                    | : 🔍 ئىعم 🔍 لا          | <ul> <li>* جديد في المدرسة</li> </ul>  | حديد العمل الاشرافي المعلم القرهذا    |
| الأداء الحالي من : | :                      | الأداء الحالي                          | سية «مدن «بالرامي مديم» «مري مدر.<br> |
| الأداء السابق من : | :                      | الأداء السابق                          | <b>علومات الأقارب، انقر هنا</b>       |
|                    | : تعليمية              | نوع الوظيفة                            | مذهلات الأكاديمية، انقر هذا           |
|                    | : غیر محدد             | حالة القيد                             | موسرت (وتادينية) التر التار           |
|                    | : معلم                 | * المسمى الوظيفي                       | ضافة الدورات التدريبية، انقر هنا.     |
|                    | : غیر محدد             | حالة التوظيف                           | 128 All sole directions have          |
|                    | : غیر محدد             | مستوى الموظف                           | ربط مهارات المعلم، أنقر هنا.          |

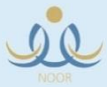

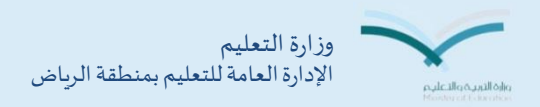

|   |                                                                          |                                  | المؤهلات الأكاديمية                                            | ۷ باضافة الغياب، انقر هنا.                                                                                                    |
|---|--------------------------------------------------------------------------|----------------------------------|----------------------------------------------------------------|----------------------------------------------------------------------------------------------------|
|   |                                                                          |                                  | الإسم الرباعي : محمد                                           | إضافة التأخير/الإنصراف، انقر هنا.                                                                                                    |
|   | عندما لا يكون هناك مؤهلات يتم اختيار إضافا                               | بة مضافة.                        | لأبوجد مؤ هلات أكاديه                                          | للبيانات الإضافية، انقر هذا.                                                                                                    |
|   |                                                                          |                                  |                                                                | العرض العلاقات التدريسية، انقر هذا.                                                                                                    |
|   | إضافة عودة                                                               |                                  |                                                                | 🖌 لتحديد مادة التدريس ، انقر هنا.                                                                                                    |
|   |                                                                          |                                  |                                                                | التحديد العمل الإشرافي للمعلم، انقر هنا.                                                                                                    |
|   | •<br>•                                                                   | : اختر                           | <ul> <li>* المؤهل</li> <li>* التخصص</li> </ul>                 | معلومات الأقارب، انقر هذا.                                                                                                    |
|   |                                                                          | اختر                             | <ul> <li>* جنس الجامعة</li> <li>* (حارمة الالحارمة)</li> </ul> | الموهلات الأكاديمية، انقر هذا.                                                                                                    |
|   |                                                                          | : 1 بوجد<br>: اختر               | » الدولة<br>• الدولة                                           | لاضافة الدورات التدريسة، إنقر هذا                                                                                                    |
|   | بي المؤهل                                                                | : اختر                           | <ul> <li>التقدير العام</li> <li>عام التخرج</li> </ul>          | ب بعد على ان المعلم، انت هذا                                                                                                    |
|   | •                                                                        | : اختر<br>: * من :               | <ul> <li>* فصل التفرج</li> <li>* المعدل الأكاديمي</li> </ul>   | الربية المهارية المستمرة العلى على القرر الفرية المعادية الفرية المعادية المعاد<br>معادية المعادية المعادية المعادية المعادية المعادية المعادية المعادية المعادية المعادية المعادية المعادية المعادية المعادية المعادية المعادية المعادية المعادية المعادية المعادية المعادية المعادية المعادية المعادية المعادية المعادية المعادية المعا<br>معادية المعادية الم<br>المعادية المعادية المعادية المعادية المعادية المعادية المعادية المعادية المعادية المعادية المعادية المعادية المعادية المعادية المعادية المعادية المعادية المعادية المعادية المعادية المعادية<br>معادية المعادية المعادية المعادية المعادية المعادية المعادية المعادية المعادية المعادية المعادية المعادية المعادية المعادية المعادية المعادية المعادية المعادية المعادية المعادية المعادية المعادية المعادية المعادية المعادية المعادية المعادية المعادية المعادية المعادية المعادية المعادية المعادية المع<br>المعادية المعادية المعادية المعادية المعادية المعادية المعادية المعادية المعادية المعادية المعادية المعادية المعادية المعادية المعادية المعادية المعادية المعادية المعادية المعادية المعادية المعادية المعاديية المعادية المعادية المعادية |
|   | ▼                                                                        | الكل                             | التخصص الأصلي<br>تخصيص آذ                                      |                                                                                                    |
|   | •<br>•                                                                   | الکل<br>: الکل                   | للتخصص الحالي<br>التخصص الحالي                                 | المرحلة المؤهل ، أتفر هتا.                                                                                                    |
|   |                                                                          |                                  | النسبة المنوية للنجاح<br>الوزن                                 | اللبلاغ عن تسرب معلم، انقر هذا.                                                                                                    |
|   |                                                                          |                                  | (*) حقول الجبارية.                                             |                                                                                                    |
|   | حفظ عودة                                                                 |                                  |                                                                | بيانات المدرد                                                                                                    |
|   |                                                                          |                                  |                                                                | يمكن التعديل عاردا                                                                                                    |
|   | صص الأصلي المعدل (رقماً) النسبة المنوية للنجاح الوزن <mark>خيارات</mark> | ج المعدل التراكمي التخم<br>مريدة | العام عام التخرج فصل التخرج                                    | كما يمكن إضافة أكثر من المناهد النولة التقدير ا                                                                                                    |
| 1 | د السجانت الكلي:<br>عدد السجانت الكلي:                                   | 4 تريپ                           | 1430 الاول                                                     | مر من مؤهل الله سعود اسعود جد جد                                                                                                    |
|   |                                                                          |                                  |                                                                |                                                                                                    |

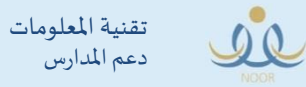

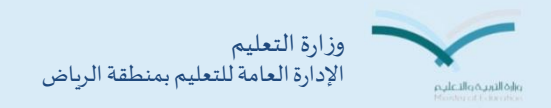

| مادة التدريس مدير مدرسة - الخورم المتوسطة - إدارة التعليم بمحافظة صبيا - (بنين)  | الإضافة الغيب، انقر هنا.                                                   |
|----------------------------------------------------------------------------------|----------------------------------------------------------------------------|
| الأسم : محمد علي احمد المالكي                                                    | الإضافة التأخير/الإنصراف، انقر هذا.                                        |
| * مادة التدريس : الحاسب الألى                                                    | اللبياتات الإضافية، انقر هذا.                                              |
|                                                                                  | لعرض العلاقات التدريسية، انقر هذا.                                         |
| عط عوده<br>(*) حقول إجبارية.                                                     | التحديد مادة التدريس ، انقر هنا. التحديد العمل الاشر افي للمعلم، انقر هنا. |
| يجب تحديد مادة التدريس للمعلم في كل مرحلة لتعلقه بجداول عديدة أخرى               | معلومات الأقارب، انقر هذا.                                                 |
|                                                                                  | 🖌 الموهلات الأكاديمية، انقر هنا.                                           |
| مرحلة المفها، مدير مدرسة - الخورم المتوسطة - إدارة التعليم بمحافظة صبيا - (بنين) | الإضافة الدورات التدريبية، انقر هنا.                                       |
|                                                                                  | 🖌 لربط مهارات المعلم، انقر هذا.                                            |
| ارياض أطفال                                                                      | الإضافة الأعمال المسندة لمعلم، انقر هنا.                                   |
| المرحلة الابتدانية                                                               | لمرحلة المؤهل ، انقر هنا.                                                  |
| <ul> <li>المرحلة المناوية</li> </ul>                                             | 🖌 للإبلاغ عن تسرب معلم، انقر هذا.                                          |
| حدد مرحلة المؤهل للمعلم ويمكن اختيار أكثر من مرحلة                               |                                                                            |
| حفظ عودة                                                                         |                                                                            |

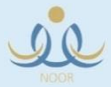

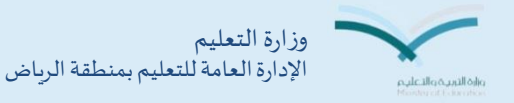

خطوات إكمال بيانات المعلمين في نور

بعد استكمال البيانات وتدقيقها يمكن استعراض حالة البيانات من خلال الخطوات التالية وفي حال تحول لون كلمة البيانات إلى اللون الأزرق فهذا يعنى اكتمال البيانات وعند بقاء اللون الأحمر يعنى ضرورة مراجعة الخطوات السابقة وإكمال النقص

## مع ملاحظة وجدو جدول حالة تحديث البيانات حاليا في كل مرحلة

|    | 🖌 الإعدادات                          |
|----|--------------------------------------|
|    | مستخدم مستخدم                        |
|    | <ul> <li>خدمات إضافية</li> </ul>     |
| 1- | ه شوون المعلمين <                    |
|    | ۵ شنون الموظفين                      |
|    | هنون الطلاب                          |
|    | <ul> <li>الشؤون التعليمية</li> </ul> |

| (  | مرشدو الصحة في المدرسة         |
|----|--------------------------------|
| -  | رواد النشاط                    |
|    | معلمو صنعوبات تعلم             |
|    | مسؤولو الأمن والسلامة المدرسية |
|    | مشرفى النقل في المدرسة         |
|    | الوكلاء                        |
|    | • محضر و مختبر                 |
| -  | م غبات النقل الداخلي للمعلمين  |
| -  | • رغبات النقل الخارجي          |
|    | تحديث بياتات المعلمين          |
| (- | 🖌 نتيجة حركة النقل الخارجي     |

|              |           | حالة البياتات | نوع المستخدم |   |
|--------------|-----------|---------------|--------------|---|
|              | البياتات  | غير مكتمل     | محلم         |   |
|              | البيائات  | مكتمل         | محلم         |   |
|              | البيائات  | مكتمل         | محلم         |   |
|              | البياتات  | غير مكتمل     | محلم         |   |
|              | البياتات  | مكتمل         | معلم         |   |
|              | البياتات  | مكتمل         | معلم         |   |
|              | البياتات  | غير مكتمل     | معلم         |   |
|              | البيانات  | مكتمل         | معلم         |   |
|              | البيانات  | مكتمل         | معلم         |   |
| لات الكلي: 9 | عدد السجا |               |              | / |

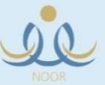

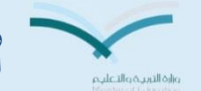

وزارة التعليم الإدارة العامة للتعليم بمنطقة الرياض

خطوات إكمال بيانات المعلمين في نور

كل الخطوات السابقة خاصة بمن تمت إضافة في حساب المعلمين وكان هو الحساب الأصلى له .... أما من تمت إضافته بحساب أصلى كمر شد أو وكيل أو محضر مختبر أو رائد نشاط أو غيره من الحسابات المتاحة أدناه ... فيتم متابعة بيانته وتدقيقها من خلال البحث عن حسابه في الفئة المناسبة له بنفس الخطوات السابقة ... كما أن تصحيح وتدقيق البيانات ينطبق أيضا على الحسابات الموجودة فى رابط الموظفين ( الإداريين والمستخدمين) علما بأن جدول (تحديث بيانات المعلمين ) لا يظهر فيه إلا من كان حسابه في رابط المعلمين فقط

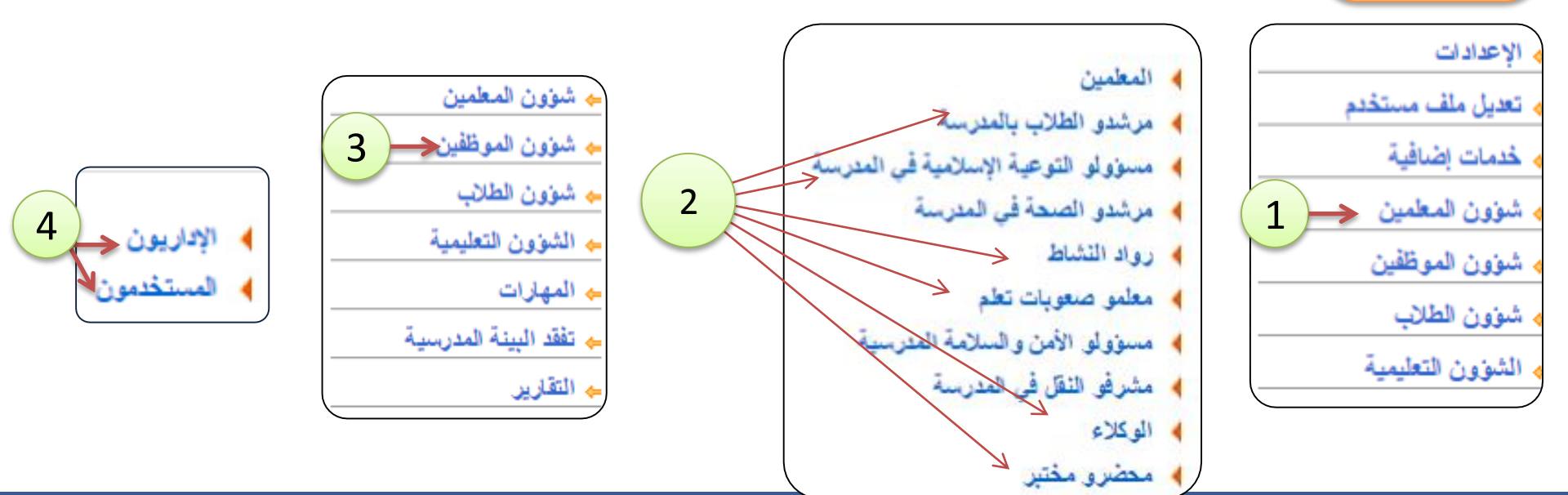

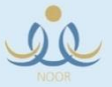